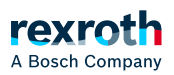

## Table of contents

Objekt 'Rezepturverwalter'

## Objekt 'Rezepturverwalter'

## Objekt 'Rezepturverwalter'

## Registerkarte 'Speicherung'

Der Rezepturverwalter bietet Funktionen zur Verwaltung von benutzerdefinierten Variablenlisten, so genannten Rezepturdefinitionen. Die Rezepturdefinitionen können in "Rezepturdateien" auf der SPS abgelegt werden.

| "Speicherungstyp" | <i>"textuell"</i> : PLC Engineering speichert die Rezeptur in einem lesbaren<br>Format mit den konfigurierten Spalten und Trennzeichen.                                                                                                    |
|-------------------|----------------------------------------------------------------------------------------------------|
|                   | <i>"binär"</i> : PLC Engineering speichert die Rezeptur in einem nicht lesbaren<br>binären Format. Dieses Format benötigt weniger Speicherplatz.                                                                                                    |
|                   | Hinweis: Sie können binär gespeicherte Rezepturen nur dann wieder<br>einlesen, wenn Sie die Variablenlisten nicht verändert haben.                                                                                                    |
| "Dateipfad"       | <directory name="">\</directory>                                                                                                    |
|                   | Beispiel: AllRecipes\                                                                                                    |
|                   | Pfad auf dem Laufzeitsystem                                                                                                    |
|                   | Hinweise:                                                                                                    |
|                   | <ul> <li>Der Pfad muss mit einem "\" enden</li> <li>Der Pfad ist üblicherweise ein relativer Pfad auf dem Zielsystem im<br/>Verzeichnis der Laufzeitdateien (PlcLogic)</li> <li>Ein Zugriff auf Pfade außerhalb des Verzeichnisses PlcLogic ist nicht auf<br/>jeder Steuerung erlaubt. Ein absoluter Pfad für Windows-Systeme kann<br/>über die Schaltfläche ausgewählt werden</li> </ul> |
|                   | Beispiel für Dateipfad im Laufzeitsystem: PlcLogic/AllRecipes                                                                                                    |
|                   | PLC Engineering legt beim Download auf die Steuerung für jede Rezeptur<br>eine Datei in diesem Verzeichnis ab. Voraussetzung ist, dass die Option<br><i>"Rezepturverwaltung in der SPS"</i> aktiviert ist.                                                                                                    |
|                   | Die Dateien werden bei jedem Neustart der Applikation in den<br>Rezepturverwalter geladen.                                                                                                    |

| "Dateierweiterung"         | Dateierweiterung für die Rezepturdatei im Schema . <file extension=""></file>                                                                    |
|----------------------------|----------------------------------------------------------------------------------------------------|
|                            | Daraus ergibt sich der Standardname für Rezepturdateien in der Form <recipe>.<recipe definition="">.<file extension=""></file></recipe></recipe> |
| "Trennzeichen"             | Trennzeichen zwischen den einzelnen Werten in der gespeicherten Datei                                                                            |
| "Verfügbare<br>Spalten"    | Legt fest, welche Informationen in welcher Reihenfolge in die<br>Rezepturdatei gespeichert werden.                                               |
| " Ausgewählte<br>Spalten"  |                                                                                                    |
| "Als Default<br>speichern" | PLC Engineering verwendet die auf der Registerkarte vorliegenden<br>Einstellungen projektübergreifend für alle weiteren Rezepturverwalter.       |

#### Registerkarte 'Allgemein'

| "Rezepturverwaltung | 🗹: Muss aktiviert sein, wenn zur Laufzeit Rezepturen durch       |
|---------------------|------------------------------------------------------------------|
| in der SPS"         | Visualisierungselemente oder durch das Anwenderprogramm geladen  |
|                     | werden. Wenn Rezepturen ausschließlich über die PLC Engineering- |
|                     | Programmieroberfläche zur Steuerung übertragen werden, kann die  |
|                     | Option deaktiviert werden.                                       |

## "Rezeptur speichern"

| "Rezepturänderungen           | Wenn <i>"Rezepturverwaltung in der SPS"</i> aktiviert ist, gibt es folgende                                                                                                    |
|-------------------------------|----------------------------------------------------------------------------------------------------|
| automatisch in                | Option für das Speichern der Rezeptur:                                                                                                    |
| Rezepturdateien<br>speichern" | Empfohlene Option, weil sie das "übliche" Verhalten einer<br>Rezepturverwaltung bewirkt. Die Rezepturdateien auf der SPS werden<br>automatisch bei jeder Änderung einer Rezeptur zur Laufzeit aktualisiert. |

# "Rezeptur laden"

Wenn *"Rezepturverwaltung in der SPS"* aktiviert ist, gibt es folgende zwei Optionen für das Laden einer Rezeptur von der SPS:

| "Nur bei exakter<br>Übereinstimmung<br>der Variablenliste<br>laden" | ©: Das Laden der Rezeptur erfolgt nur dann, wenn die Datei auf der SPS<br>alle Variablen aus der Variablenliste der Rezepturdefinition der Applikation<br>enthält und diese in derselben Reihenfolge sortiert sind. Zusätzliche<br>Einträge am Ende werden ignoriert. Wenn die nötige Übereinstimmung<br>nicht vorliegt, wird der Fehlerstatus ERR_RECIPE_MISMATCH gesetzt<br>(RecipeManCommands.GetLastError).        |  |
|---------------------------------------------------------------------|----------------------------------------------------------------------------------------------------|--|
| "Variablen mit<br>übereinstimmend<br>Namen laden"                   | • Die Rezepturwerte werden nur für diejenigen Variablen geladen, die in<br>der Rezepturdefinition der Applikation den gleichen Namen haben wie in<br>der Rezepturdatei auf der SPS. Wenn sich die Variablenlisten in<br>Zusammensetzung und Sortierung unterscheiden, wird kein Fehlerstatus<br>gesetzt.                                                                                                    |  |
|                                                                     | Damit können Rezepturdateien auch dann noch geladen werden, wenn<br>Variablen in der Datei oder in der Rezepturdefinition gelöscht wurden.                                                                                                    |  |
| "Bestehende<br>Rezepturen<br>beim<br>Download<br>überschreiben"     | <ul> <li>✓: Wenn Rezepturdateien mit dem gleichen Namen auf der Steuerung vorhanden sind, werden diese beim Start der Applikation mit den konfigurierten Werten aus dem Projekt überschrieben. Wenn stattdessen die Werte aus den bereits vorhandenen Rezepturdateien geladen werden sollen, muss diese Option deaktiviert werden.</li> <li>Voraussetzung: "Speicherungstyp" ist " textuell" und die Option</li> </ul> |  |
|                                                                     | "Rezepturänderungen automatisch in Rezepturdateien speichern" ist aktiviert.                                                                                                    |  |

## "Rezeptur schreiben"

Für das Schreiben von Rezepturwerten in die Variablen auf der SPS gibt es folgende Optionen:

"Variable auf Min/Max begrenzen, wenn Rezepturwert außerhalb des Bereichs"

• Wenn die Rezeptur einen Wert enthält, der außerhalb des in der Definition eingetragenen Wertebereichs liegt, wird statt diesen Werts der definierte minimale oder maximale Wert in die SPS-Variable geschrieben.

"Variable nicht schreiben, wenn Rezepturwert außerhalb des Min/Max-Bereichs" • Wenn die Rezeptur einen Wert enthält, der außerhalb des in der Definition eingetragenen Wertebereichs liegt, wird kein Wert in die SPS-Variable geschrieben. Sie behält ihren aktuellen Wert.

"Rezeptur lesen"

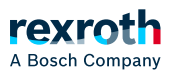

Für das Lesen von Rezepturwerten aus der SPS in die Rezeptur im Projekt gibt es folgende Option:

auf prüfen"

"Rezeptur Beachten Sie grundsätzlich für das Lesen von Rezepturen mit Hilfe des Funktionsbausteins RecipeManCommands der RecipeManagement.library: Rufen Sie die Änderung Methode nie zyklisch auf. Denn bei jedem Aufruf kann auf das Dateisystem geschrieben werden, was zeitintensiv ist und eine Steuerung belastet. Beispielsweise ist bei einem Raspberry Pi die Anzahl der Schreibzyklen begrenzt.

> Ei jedem Methodenaufruf werden zunächst die aktuellen SPS-Variablenwerte in die Rezeptur eingelesen. Dann wird überprüft, ob sich die Werte geändert haben. Nur, wenn sich die Werte geändert haben, wird die Rezeptur gespeichert, also die Rezepturdatei mit den aktuellen Rezepturen überschrieben.

Die Option kann genützt werden, um die im lokalen Dateisystem liegende Rezepturdatei nur dann zu aktualisieren, wenn sich auf der SPS Rezepturwerte geändert haben. Allerdings wirkt sie sich auf die Performance aus, weil für die Prüfung zusätzlicher Code erzeugt wird.

: Bei jedem Methodenaufruf werden zunächst die aktuellen SPS-Variablenwerte in die Rezeptur eingelesen. Dann wird die Rezeptur in der Rezepturdatei im lokalen Dateisystem geschrieben.

Hinweis: Da bei jedem Aufruf auf das Dateisystem geschrieben wird, kann die Steuerung sehr belastet werden.

#### Rezepturen während des Onlinebetriebs

## Option "Rezepturänderungen automatisch in Rezepturdateien speichern" ist aktiviert

| Menübefehle                                      | Verhalten der im Projekt definierte Rezepturen                                                       | Verhalten zur Laufzeit der<br>definierten Rezepturen     |
|--------------------------------------------------|----------------------------------------------------------------------------------------------------|----------------------------------------------------------|
| Online →<br>Reset Warm<br>Online →<br>Reset Kalt | Die Rezepturen aller Rezepturdefinitionen werden<br>mit den Werten aus dem aktuellen Projekt belegt. | Dynamisch erzeugte<br>Rezepturen bleiben<br>unverändert. |
| <i>Online →</i><br><i>Laden</i><br>(Download)    |                                                                                                    |                                                          |

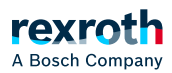

| Menübefehle                         | Verhalten der im Projekt definierte Rezepturen                                                                                              | Verhalten zur Laufzeit der<br>definierten Rezepturen     |
|-------------------------------------|----------------------------------------------------------------------------------------------------|----------------------------------------------------------|
| Online →<br>Reset<br>Ursprung       | Die Applikation wird von der SPS entfernt. Wenn dar<br>erfolgt, werden die Rezepturen so wiederhergestellt<br>Warm                          | nach ein erneuter Download<br>wie bei einem Online-Reset |
| Shutdown<br>und Neustart<br>der SPS | Nach einem Neustart werden die Rezepturen erneut<br>angelegten Dateien geladen. Damit wird der gleiche<br>Herunterfahren wiederhergestellt. | aus den automatisch<br>Zustand wie vor dem               |
| Online →<br>Online-<br>Change       | Die Rezepturwerte bleiben unverändert. Während de<br>Rezeptur nur über die Befehle des Funktionsbausteir<br>verändert werden.               | r Laufzeit kann eine<br>18 RecipeManCommands             |
| Debug →<br>Stop                     | Bei einem Stop/Start der SPS bleiben die Rezepture                                                                                          | n unverändert.                                           |
| Debug →<br>Start                    |                                                                                                    |                                                          |

# Option *"Rezepturänderungen automatisch in Rezepturdateien speichern"* ist deaktiviert

| Aktionen                                            | Im Projekt definierte Rezepturen                                                                                                    | Zur<br>Laufzeit<br>definierte<br>Rezepturen               |
|-----------------------------------------------------|----------------------------------------------------------------------------------------------------|-----------------------------------------------------------|
| Online →<br>Reset<br>Warm<br>Online →<br>Reset Kalt | Die Rezepturen aller Rezepturdefinitionen werden mit den Werten<br>aus dem aktuellen Projekt belegt. Allerdings werden diese nur im<br>Speicher gesetzt. Um die Rezepturen in einer Datei zu speichern,<br>muss explizit der Befehl <i>"Rezeptur speichern"</i> verwendet werden. | Dynamisch<br>erzeugte<br>Rezepturen<br>gehen<br>verloren. |
| <i>Online →</i><br><i>Laden</i><br>(Download)       |                                                                                                    |                                                           |

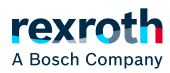

| Aktionen                               | Im Projekt definierte Rezepturen                                                                                                    | Zur<br>Laufzeit<br>definierte<br>Rezepturen               |
|----------------------------------------|----------------------------------------------------------------------------------------------------|-----------------------------------------------------------|
| Online →<br>Reset<br>Ursprung          | Die Applikation wird von der SPS entfernt. Wenn danach ein neuer<br>Download erfolgt, werden die Rezepturen wiederhergestellt.                                                 | Dynamisch<br>erzeugte<br>Rezepturen<br>gehen<br>verloren. |
| Shutdown<br>und<br>Neustart<br>der SPS | Nach dem Neustart werden die Rezepturen erneut aus den automatisc<br>angelegten Dateien geladen. Damit wird der gleiche Zustand wie vor d<br>Herunterfahren wiederhergestellt. | ch<br>em                                                  |
| Online →<br>Online-<br>Change          | Die Rezepturwerte bleiben unverändert. Während der Laufzeit kann eine Rezeptur<br>nur über die Befehle des Funktionsbausteins RecipeManCommands verändert<br>werden.           |                                                           |
| Debug →<br>Stop<br>Debug →<br>Start    | Bei einem Stop/Start der SPS bleiben die Rezepturen unverändert.                                                                                                    |                                                           |

#### Siehe auch

- $\searrow$  "Werte ändern mit Rezepturen"
- ⇒ "Befehl 'Rezeptur lesen und speichern'"
   > "Objekt 'Rezepturdefinition'"